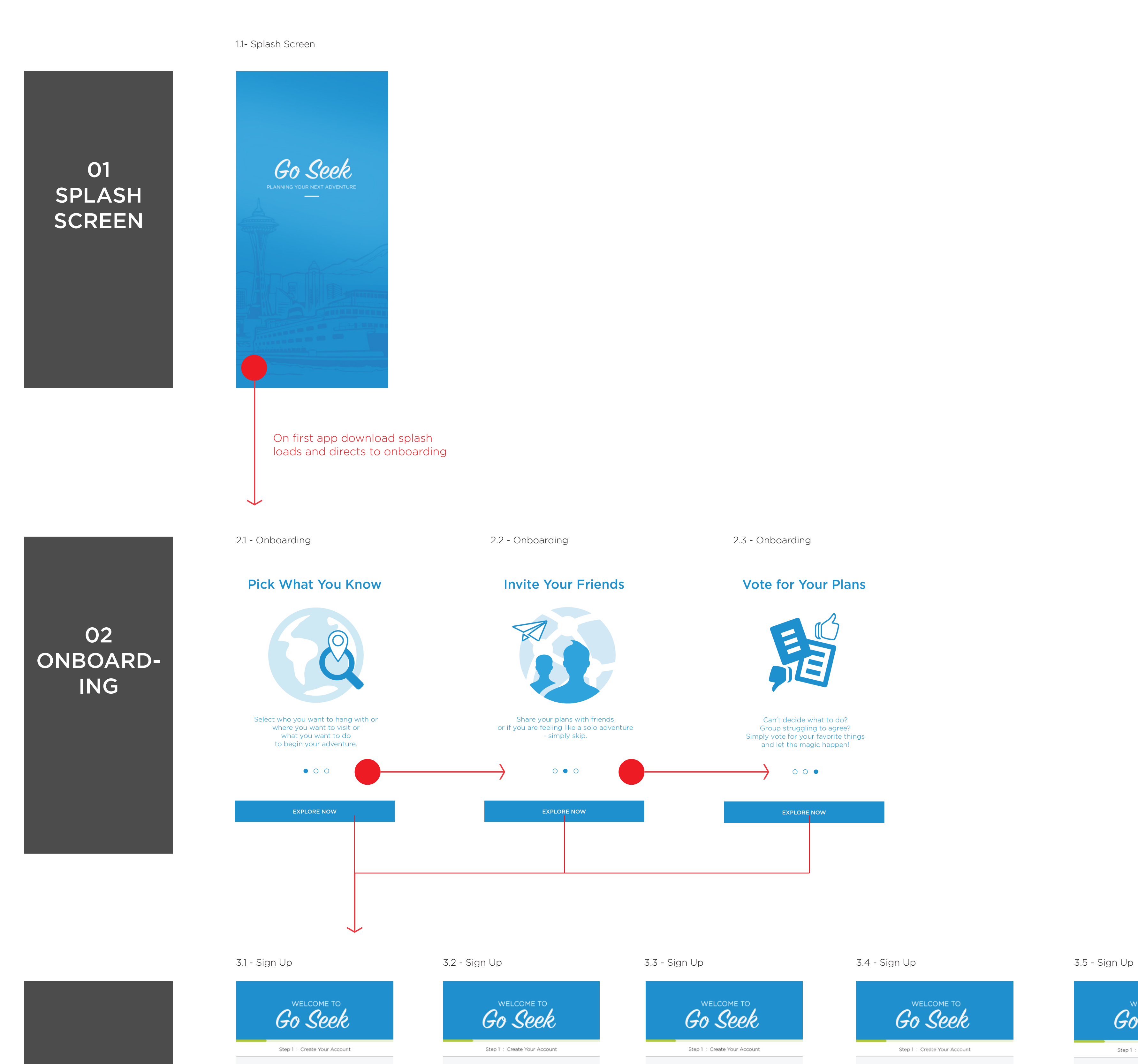

03 SIGN UP

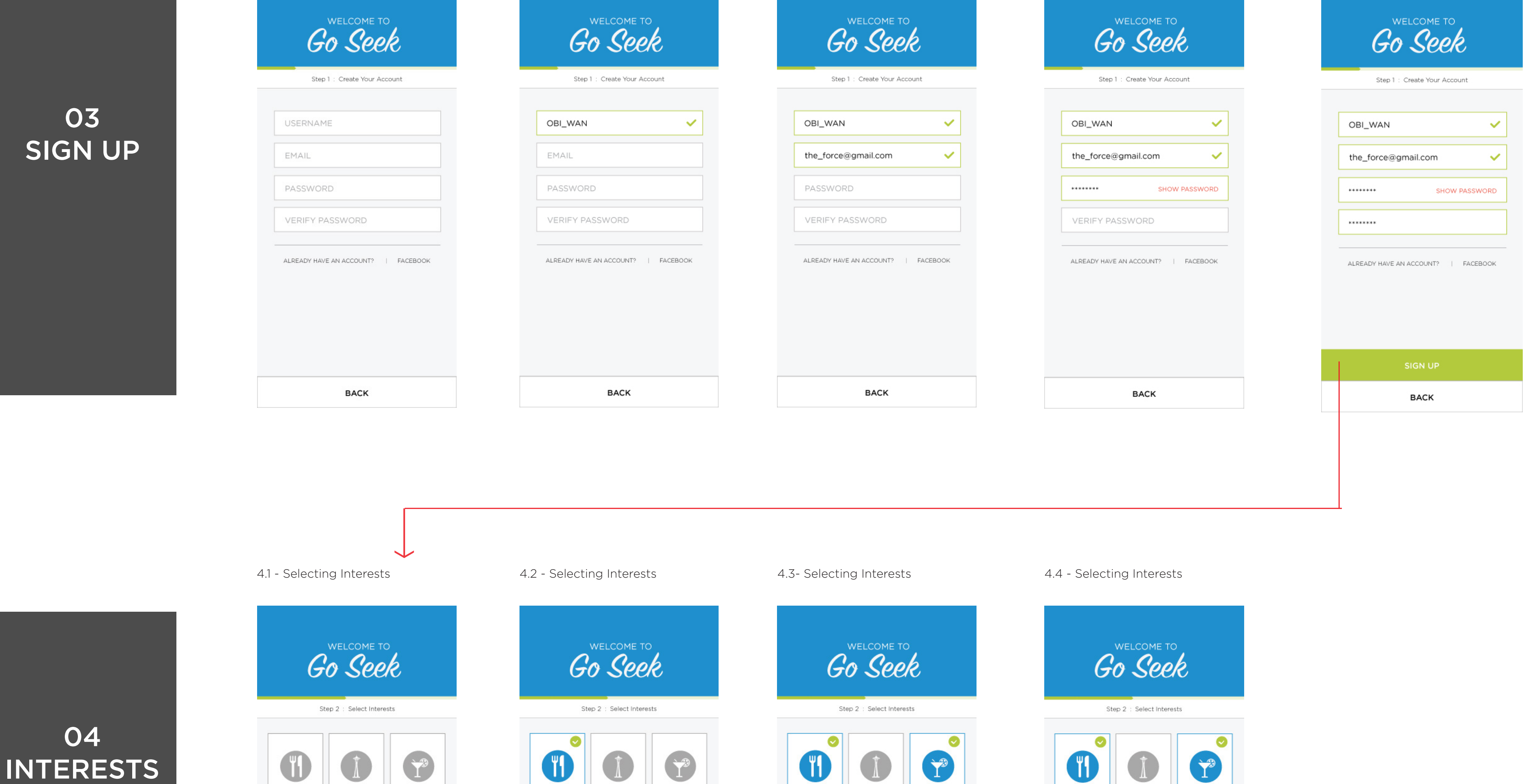

| Coffe Shops | Active Life | Outdoo |
|-------------|-------------|--------|

SKIP THIS STEP

BACK

| Restaurants | Attractions | Nightlife                             |
|-------------|-------------|---------------------------------------|
| -           |             |                                       |
|             |             | 1 1 1 1 1 1 1 1 1 1 1 1 1 1 1 1 1 1 1 |

SKIP THIS STEP

BACK

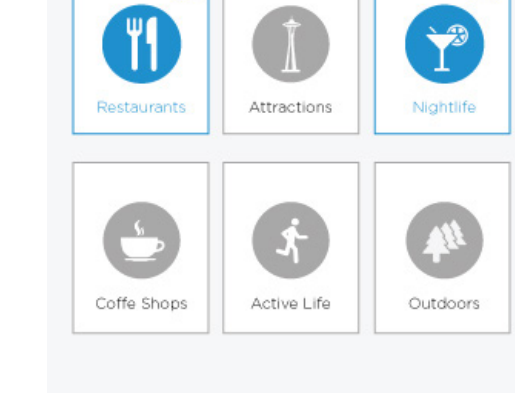

SKIP THIS STEP

BACK

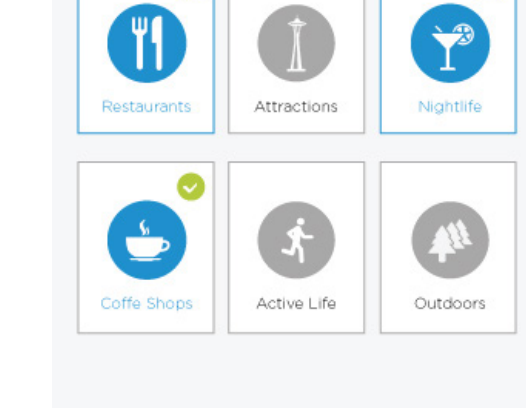

SKIP THIS STEP BACK

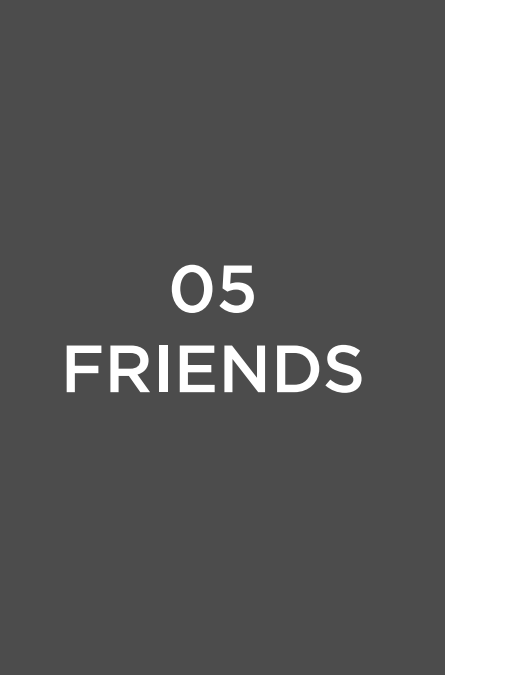

| Go Seek                                                                                                    |
|----------------------------------------------------------------------------------------------------|
| Step 3 : Add your friends                                                                                                    |
| Go Seek is better with friends!<br>Import your contacts to share experiences and<br>start planning your next group adventure! |
| SYNC WITH FACEBOOK                                                                                                    |
| SYNC WITH TWITTER                                                                                                    |
| IMPORT CONTACTS                                                                                                    |
|                                                                                                    |
|                                                                                                    |
| BACK SKIP THIS STEP                                                                                                    |

| Gos                                                                                   | ome to<br>Seek                                                                      |
|---------------------------------------------------------------------------------------|-------------------------------------------------------------------------------------|
| Step 3 : Add                                                                          | d your friends                                                                      |
| "Go Seek" W<br>Access Your<br>This allows Go See<br>your friends to shar<br>plan adve | ould Like to<br>r Contacts.<br>k to let you invite<br>e experiences and<br>entures. |
| Don't Allow                                                                           | OK                                                                                  |
|                                                                                       |                                                                                     |
| SYNC WITH                                                                             | ITWITTER                                                                            |
| IMPORT C                                                                              | ONTACTS                                                                             |
|                                                                                       |                                                                                     |
|                                                                                       |                                                                                     |
| BACK                                                                                  | SKIP THIS STEP                                                                      |

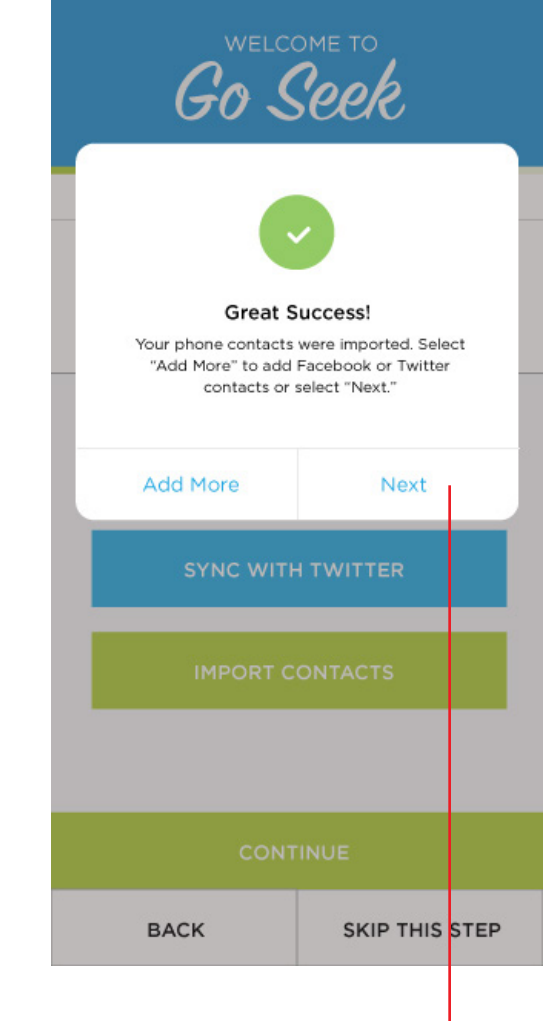

06 HOME

07

PLAN

**EVENT** 

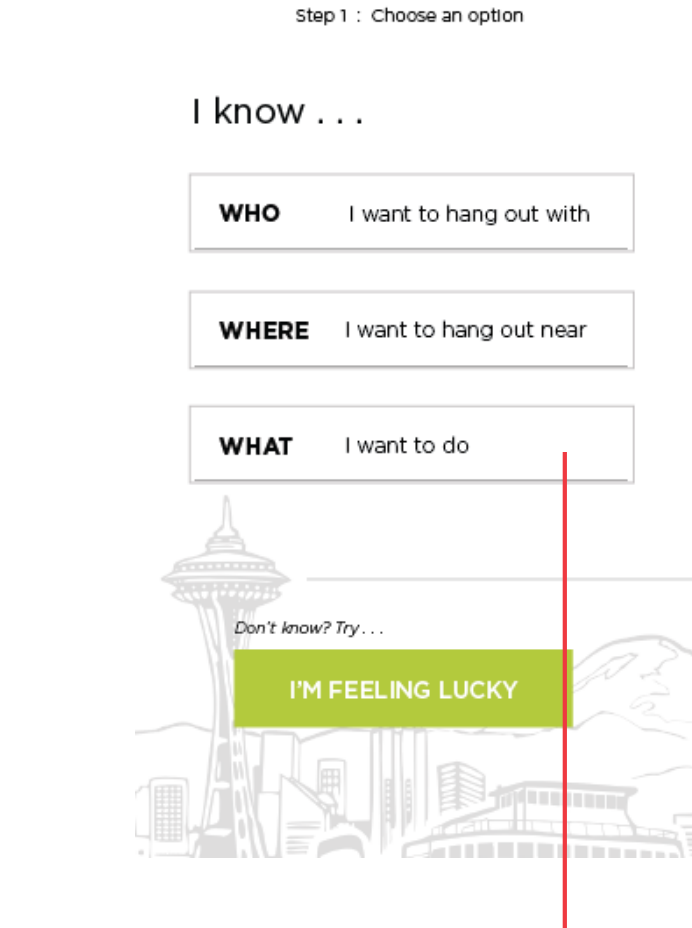

Go Seek

 $\langle \rangle$ 

Choose the WHAT flow to create an activity.

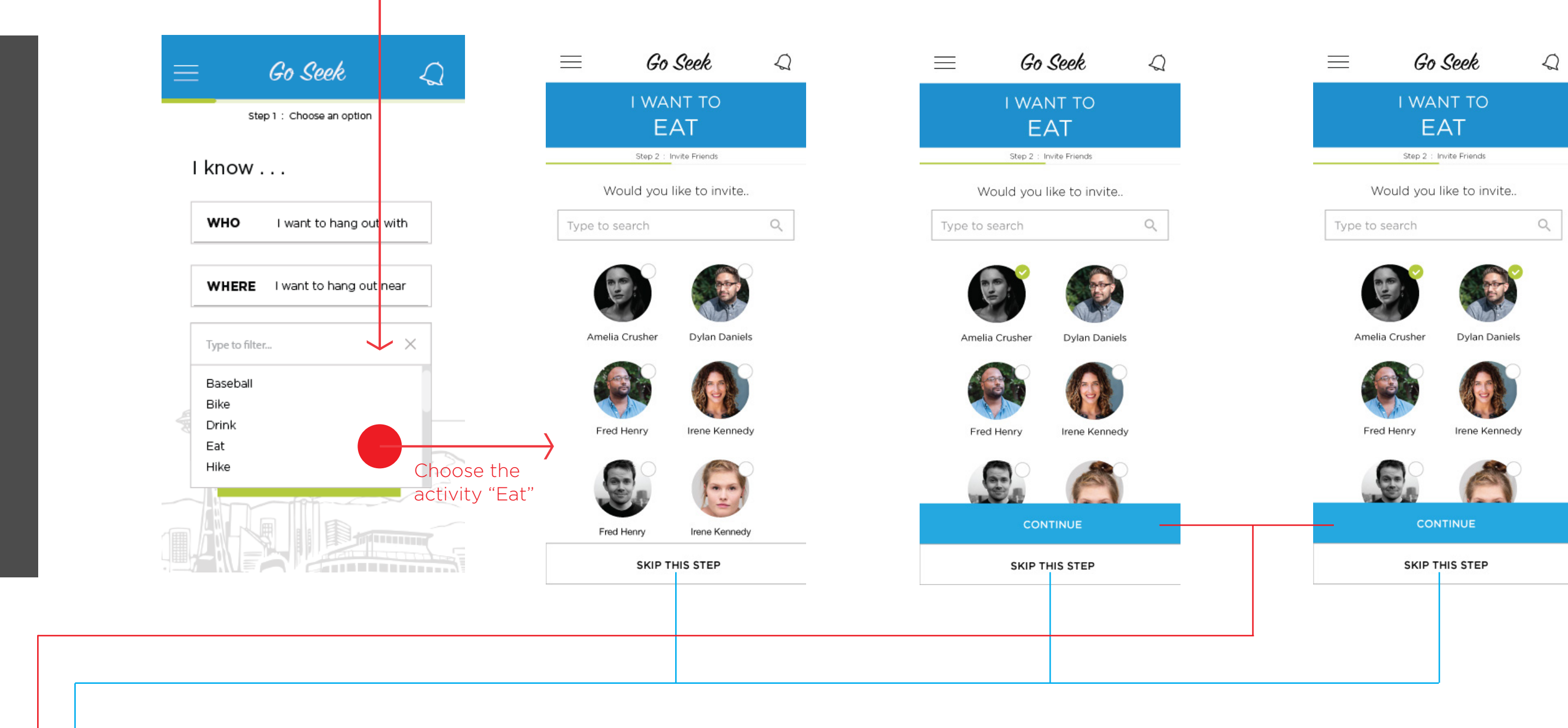

| I WANT TO<br>EAT<br>Step 2 : Choose When                                                                                                    | I WANT TO<br>EAT<br>Step 2 : Choose When                                                                                                    | I WANT TO<br>EAT<br>Step 3 : Option Limit                                                                                                    |                                                                                                    |
|----------------------------------------------------------------------------------------------------|----------------------------------------------------------------------------------------------------|----------------------------------------------------------------------------------------------------|----------------------------------------------------------------------------------------------------|
| Would you like to meet at  Dec 3, 11:30 AM  Invitation expiration : 1 hour before                                                                                                    | Would you like to meet at     Dec 2, 11:30 AM   Invitation expiration : 1 hour before                                                                                                    | How many places<br>would you like to pick?                                                                                                    |                                                                                                    |
| <br>CONTINUE<br>SKIP THIS STEP                                                                                                    | Nov         29         8         15           Mon Nov 30         9         20           Tue Dec 1         10         25           Today         11         30         AM           Thu Dec 3         12         35         PM           Fri Dec 4         1         40         Sat Dec 5         2         45                                                                                                    |                                                                                                    |                                                                                                    |
| E Go Seek Q<br>UWANT TO<br>EAT<br>Step 4 : Select your picks<br>2 invited<br>Vite Vite Vite Vite Vite Vite Vite Vite                                                                                                    |                                                                                                    |                                                                                                    |                                                                                                    |
| Tiends   Others   Constrained   Disclassing Disclassing <pdisclassing< p=""> <pdisclassing<< td=""><td></td><td></td><td></td></pdisclassing<<></pdisclassing<>                                                                                                    |                                                                                                    |                                                                                                    |                                                                                                    |
| PHINNEY RIDGE<br>Woodland Park Zoo<br>Woodland<br>Dick's Drive-In<br>FREMONT<br>5<br>University of                                                                                                    |                                                                                                    |                                                                                                    |                                                                                                    |
| 0/3                                                                                                    |                                                                                                    |                                                                                                    |                                                                                                    |
| Go Seek   I WANT TO   EAT   Step 4 : Select your picks   2 invited                                                                                                    | ■ Go Seek  I WANT TO EAT Step 4 : Select your picks                                                                                                    | EAT                                                                                                    | ■ Go Seek Q I WANT TO EAT Step 4 : Select your picks                                                                                                    |
| Friends       Others       Den her?       Rate the plan further provided to the provided to the prov  | Friends Copen until 10:00 P.M.                                                                                                    | Friends Cothers Content Interview<br>Pho Ba<br>10 NE 98th St, Seattle, WA 98105<br>Open until 10:00 P.M.<br>SSSS                                                                                                    | 2 invited                                                                                                    |
| (206) 222-5125   Get Directions     Defore       3 of your friends have been here.     Image: Comparison of the second second s | \$>>>         (206) 222-5125   Get Directions         3 of your friends have been here.         Image: Comparison of the second second sec                                                                                                    | (206) 222-5125   Get Directions<br>3 of your friends have been here.<br>(206) (222-5125   Get Directions<br>(206) (222-5125   Get Directions<br>(206) (206) (2 | Image: Construction of the state of the state of the |
| Seattle<br>rry 300<br>CenturyLink Field CenturyLink Field I I SolExpress                                                                                                    | Try 300<br>CenturyLink Field & 00<br>The second second se | Seattle<br>ry 303<br>CenturyLink Field CenturyLink Field I 190 Express                                                                                                    | Seattle<br>Try 300<br>CenturyLink Field                                                                                                    |
|                                                                                                    | 1/3                                                                                                    |                                                                                                    | 1/3                                                                                                    |

Go Seek Go Seek  $\mathcal{Q}$  $\equiv$ Go Seek  $\mathcal{Q}$  $\equiv$  $\mathcal{Q}$  $\equiv$ Go Seek 🛛 🖓  $\equiv$ 

| I WANT TO<br>EAT                                                                      | I WANT TO<br>EAT                                                                      | INVITATION TO<br>EAT                                | YOUR INVITE HAS<br>BEEN SENT! |
|---------------------------------------------------------------------------------------|---------------------------------------------------------------------------------------|-----------------------------------------------------|-------------------------------|
| Step 4 : Select your picks                                                            | Step 4 : Select your picks                                                            | Step 5 : Confirm your invite                        | Stay notified of responses?   |
|                                                                                       |                                                                                       | INVITEES (2) :                                      |                               |
| Caliburger                                                                            |                                                                                       | Amelia Crusher       Dylan Daniels       Add friend |                               |
| Friends ( Others 🛫 Been here? Rate!                                                   | Friends Others ( Been here? Rate!                                                     | DATE / TIME:                                        |                               |
| CaliBurger                                                                            | EJ Burgers                                                                            | Dec 2, 2015 11:30 AM                                |                               |
| 4509 University Way NE, Seattle, WA 98105<br>Open until 11:00 P.M.<br><b>\$\$\$\$</b> | 4509 University Way NE, Seattle, WA 98105<br>Open until 11:00 P.M.<br><b>\$\$\$\$</b> | Invitation expires 1 hour before event              | GREAT SUCCESS!                |
| (206) 222-5125   Get Directions                                                       | (206) 222-5125   Get Directions                                                       | OPTIONS:                                            |                               |
| 1 of your friends have been here.                                                     | 0 of your friends have been here.                                                     | Dick's                                              |                               |
|                                                                                       |                                                                                       | CaliBurger                                          |                               |
| Je<br>Rel                                                                             | NE 70th St SAND POINT                                                                 |                                                     | CLOSE                         |
| 9th Ave N<br>19th Ave N<br>19th Ave N<br>19th Ave N                                   | NNEY RIDGE                                                                            | EJ Burgers                                          |                               |
| h St                                                                                  | WALLINGFORD OEJ Burger                                                                | + ADD NOTES                                         |                               |
|                                                                                       | Washington                                                                            | SEND INVITE                                         | Home                          |
| × 1/3                                                                                 |                                                                                       | CANCEL                                              |                               |

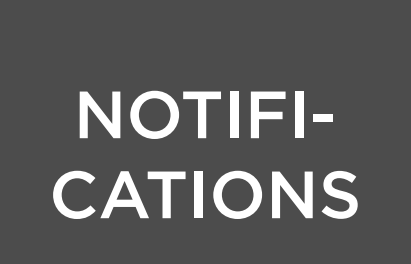

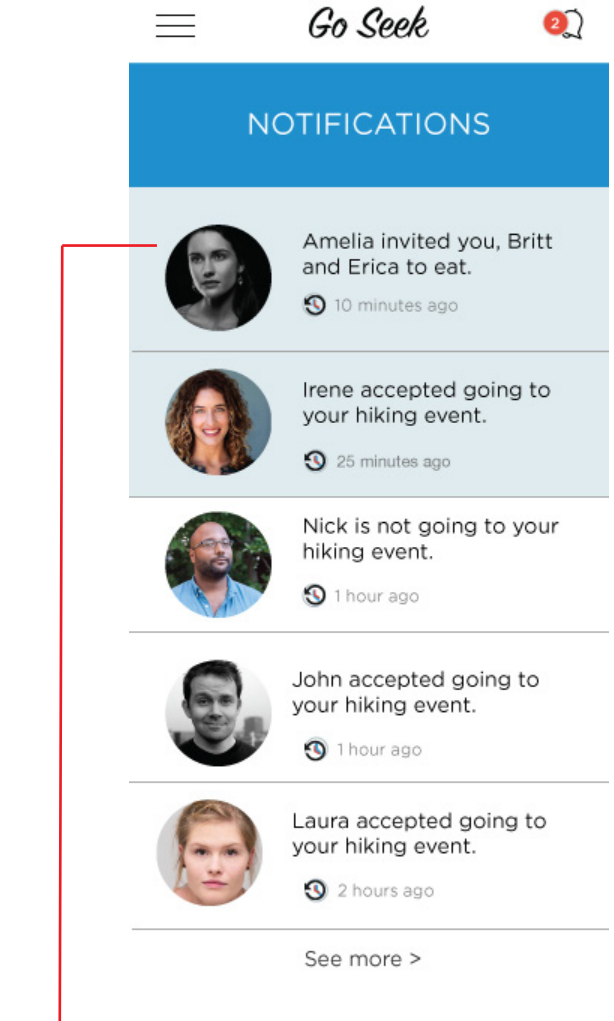

NO

Home

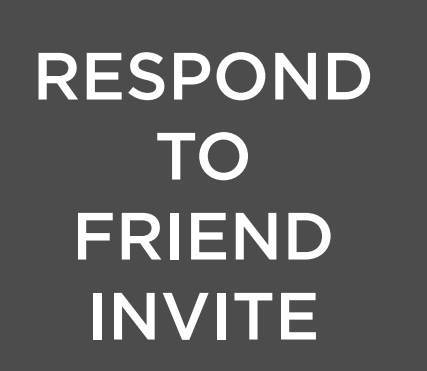

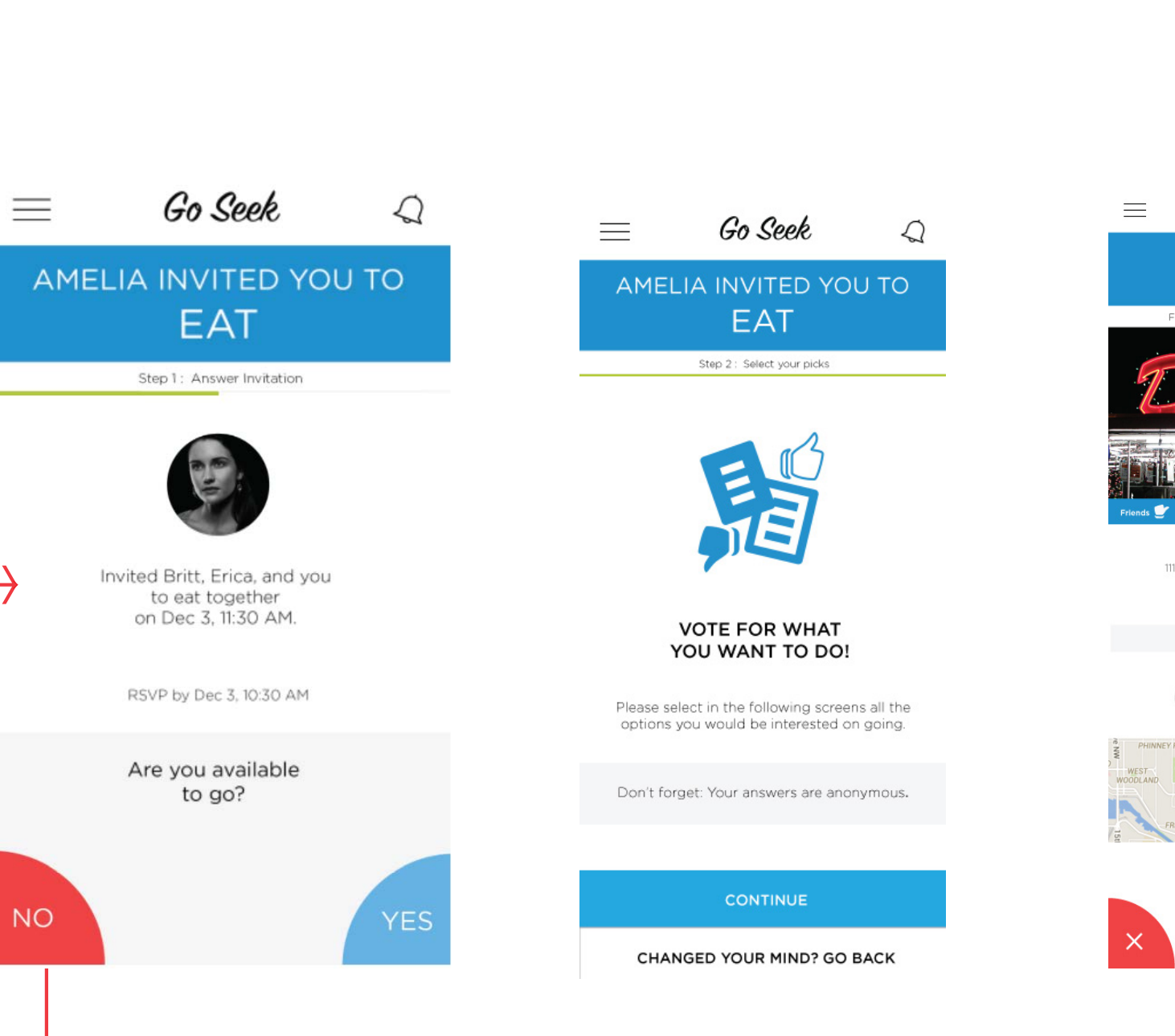

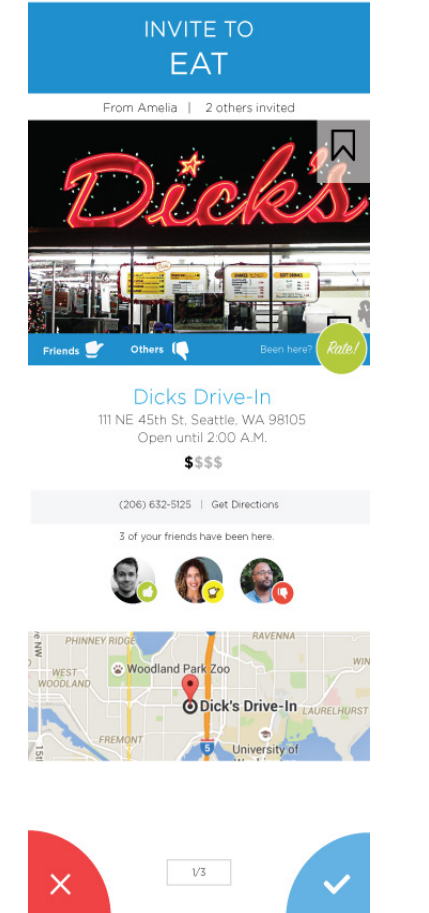

Go Seek 🔍

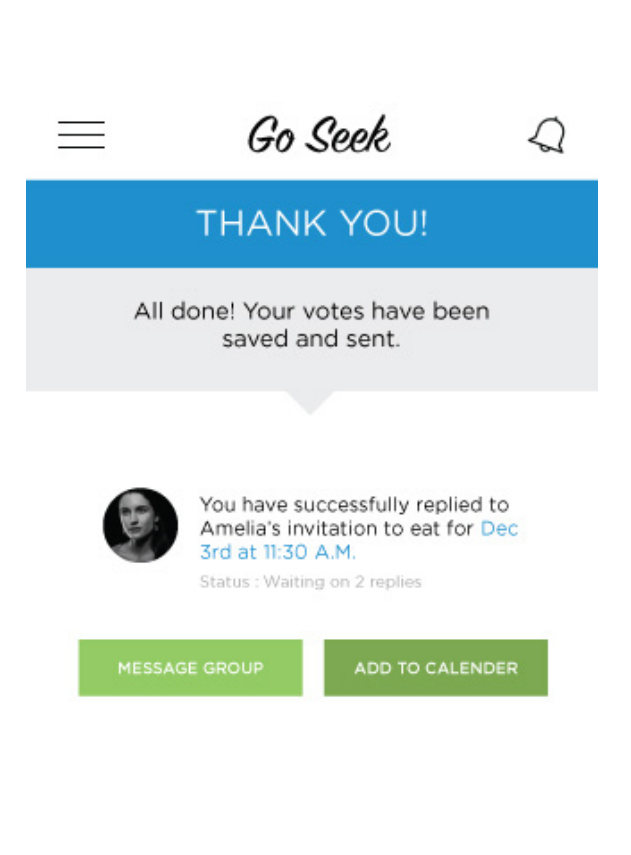

| GO TO DASHBOARD |       |  |
|-----------------|-------|--|
|                 | CLOSE |  |
|                 |       |  |
|                 | Home  |  |